## **CREATE A LOCAL BACKUP (DAS)**

Connect an external hard drive (direct-attached storage or, DAS) to one of the NAS's USB or eSATA ports before following the steps below (see <u>Views of the Product</u> for port locations). The DAS should appear as a volume on the Storage page <u>LaCie NAS Ports and Direct-Attached Storage</u>

- 1. Go to **Dashboard > Backup**.
- 2. Choose Add backup.

| Jobs | NetBackup : | server          |             |             |
|------|-------------|-----------------|-------------|-------------|
|      |             |                 |             | Add bad     |
| Name | Mode        | Status 🙎        | Size        | Next backup |
|      |             |                 |             |             |
|      |             | Select Add back | up to begin |             |
|      |             |                 |             |             |
|      |             |                 |             |             |

3. Select Local backup then choose Next.

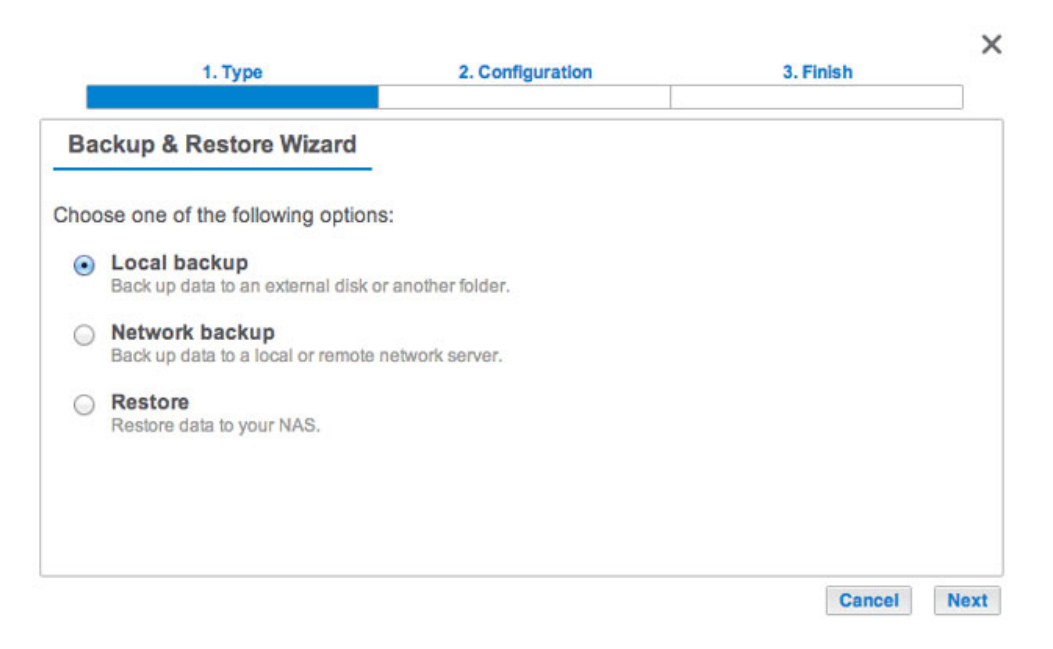

4. Under **Source** on the left, select the NAS shares or DAS partitions to back up. Under **Destination** on the right, select the *External ports* or NAS share to store the backup job.

| 1. Туре                                                                                           | 2. Configuration                                                                                                    | 3. Finish                                                            |
|---------------------------------------------------------------------------------------------------|----------------------------------------------------------------------------------------------------|----------------------------------------------------------------------|
| Select the source and destin                                                                      | Destination                                                                                                    | )                                                                    |
| <ul> <li>Sbig NAS Pro</li> <li>Public</li> <li>External ports</li> <li>LaCie4big (USB)</li> </ul> | <ul> <li>✓ Šbig NAS F</li> <li>✓ Public</li> <li>✓ LaCle4bi</li> <li>✓ AppleD</li> <li>✓ AppleD</li> <li>✓ Spottigt</li> </ul> | Pro<br>Desktop<br>Double<br>tsd<br>Private Directory Data<br>ht-V100 |

5. To better organize backup jobs, you can create a folder inside the destination. Choose **Create folder** then enter its name. Choose **Create** then **Next**.

| Create folder    |                 |        |  |  |
|------------------|-----------------|--------|--|--|
| /LaCie4big (USB) | )/ BU5bigNASPro |        |  |  |
|                  | Cancel          | Create |  |  |

6. Select a backup type, then choose **Next**.

|      | 1. Type                                                                           | 2. Configuration                                                     | 3. Finish        | ×    |
|------|-----------------------------------------------------------------------------------|----------------------------------------------------------------------|------------------|------|
| Se   | lect a backup type                                                                |                                                                      |                  |      |
| Back | ed up data is organized in in                                                     | dividual folders by date.                                            |                  |      |
| 0    | Full<br>All flies are copled with each ba<br>This type of backup takes up t       | ickup.<br>he maximum disk space.                                     |                  |      |
| ۲    | Optimized<br>All data is saved during each ba<br>Not compatible with all external | ackup, but only modified files take additio<br>storage file systems. | onal disk space. |      |
|      |                                                                                   |                                                                      |                  |      |
|      |                                                                                   |                                                                      | Cancel Back      | Next |

- **Full**: The entire contents of the source folder will be saved each time the backup job runs. This method offers high security but it requires a good amount of storage capacity on the destination.
- Optimized After the initial full backup, only modified files are added in subsequent backups. This is an
  efficient use of storage space on the destination. Important: Optimized backups are not available with
  certain DAS file systems. See Supported File Systems for Optimized Backups.
- 7. Select **Manual**, **Scheduled**, or **Custom** then choose **Next**. See note regarding Manual backups.

- 8. (Skip this step if you chose *Manual*.) Select the frequency for your backup job and the time of day. Choose **Next**.
- 9. Enter a name for the backup job then choose **Next**.

| 1. Type                      | 2. Configuration | 3. Finish   | ×    |
|------------------------------|------------------|-------------|------|
| Choose a backup name         |                  |             |      |
| Name your backup job: LaCie- | 5bigNASPro       |             |      |
|                              |                  |             |      |
|                              |                  |             |      |
|                              |                  |             |      |
|                              |                  |             |      |
|                              |                  | Cancel Back | Next |

10. Confirm the backup settings on the *Summary* page. If you wish to begin the backup immediately, keep the box checked below the summary and choose **Finish**.

| Summary         |                  |                                         |  |
|-----------------|------------------|-----------------------------------------|--|
| Confirm your se | ttings and click | Finish.                                 |  |
| Job             | )                | LaCie-5bigNASPro                        |  |
| Туре            |                  | Local backup - Optimized                |  |
| Mode            |                  | Scheduled                               |  |
| Schedule        |                  | Monthly, Last day of the month at 23:00 |  |
| Source          |                  | Public                                  |  |
| Destination     |                  | LaCie4big (USB)/BU5bigNASPro            |  |

The backup job will appear on **Dashboard > Backup**.

| Backup     | NetBackup se  | rver   |       |      | 6           |
|------------|---------------|--------|-------|------|-------------|
|            | rousdonop od  |        |       |      | Add backu   |
| Name       | Mode          | Status | 1     | Size | Next backup |
| LaCie-5big | NAS Scheduled | 42%    | admin | 9    | - 🖉 🛛       |
|            |               |        |       |      |             |
|            |               |        |       |      |             |
|            |               |        |       |      |             |

**Note on Manual Backups:** A manual backup must be started by the administrator:

- 1. Navigate to **Dashboard > Backup**.
- 2. Locate the manual backup job you wish to start then click on its grey arrow icon on the far right.

## SUPPORTED FILE SYSTEMS FOR OPTIMIZED BACKUPS

| <b>Operating Systems</b> | Hard Disk File System     | Optimized Backup (Incremental) |
|--------------------------|---------------------------|--------------------------------|
| Linux                    | ext2, ext3, ext4, and XFS | Yes                            |
| Мас                      | HFS+ Non-Journaled        | Yes                            |
| Мас                      | HFS+ Journaled            | No                             |
| Windows/Mac              | FAT32                     | No                             |
| Windows                  | NTFS                      | No                             |